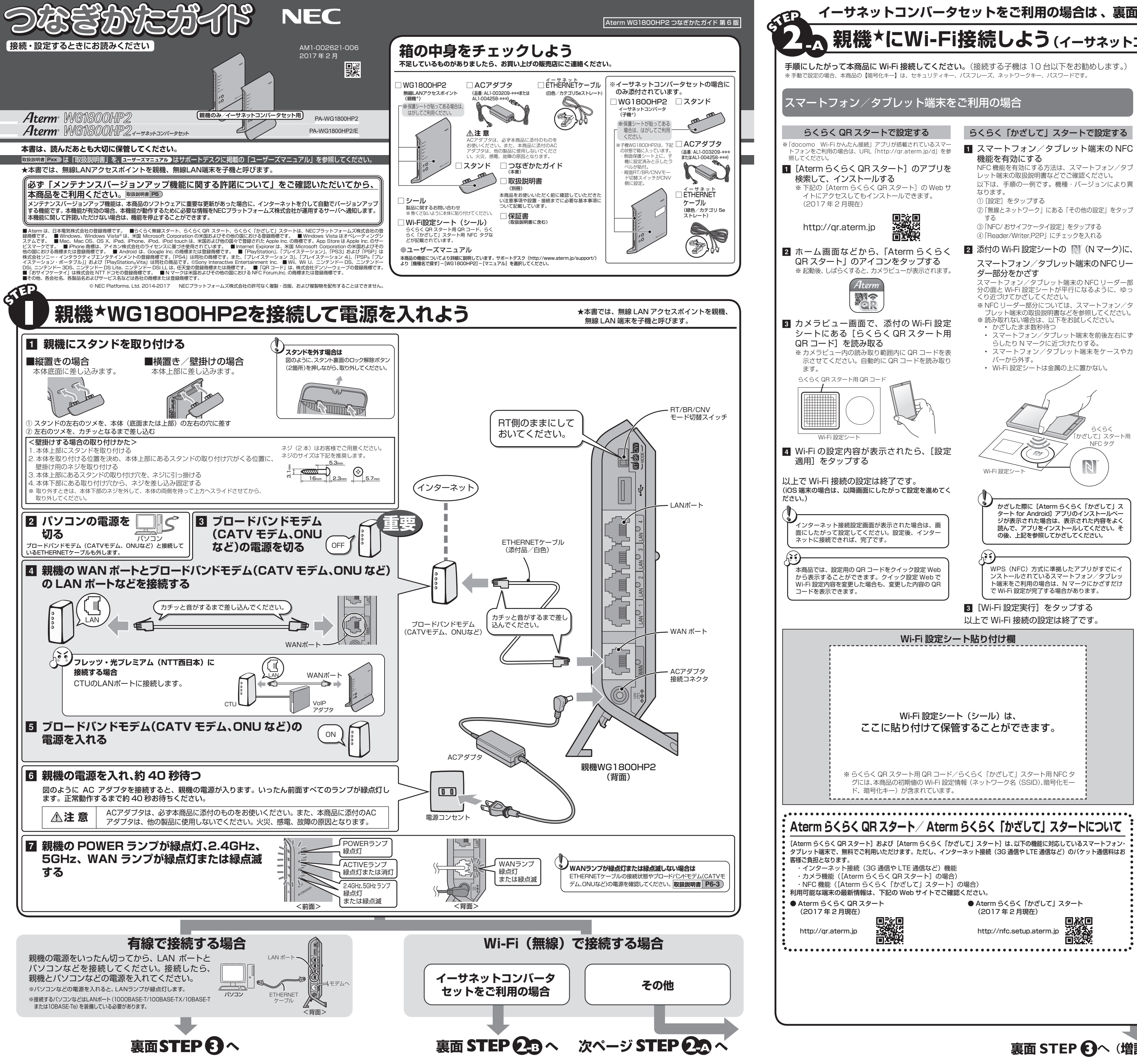

# イーサネットコンバータセットをご利用の場合は、裏面STEP 2 へお進みください

# 親機\*にWi-Fi接続しよう(ィーサネットコンバータセット以外の場合)

接続後、両方の電源を入れて、STEP3 にお進みください。

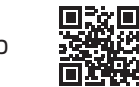

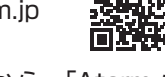

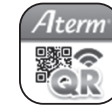

#### DS X または OS X の場合は「その他の子機の場合」を参照してくださ ※自作のパソコンはサポート外となります 1 パソコンの無線(ワイヤレス)機能を有効

泉LAN 内蔵パソコンの場合

- にする ※ 設定方法は、パソコンの取扱説明書などを参照して ください
- 2 Windows 8.1/8 の場合は、[スタート] 画面で [デスクトップ] を選択する
- 3 通知領域(タスクトレイ)に表示されてい るネットワークアイコンから、ネットワー クの一覧画面を表示する

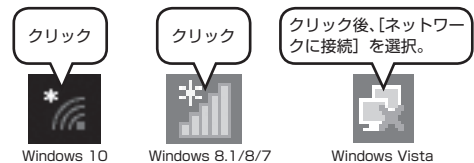

4 ネットワークの一覧の中から、本商品の ネットワーク名 (SSID) をクリックし、[接 続]をクリックする

本商品の工場出荷状態のネットワーク名 (SSID) は、本商品側面のラベルに記載されています。 オーナー SSID を選択してください。

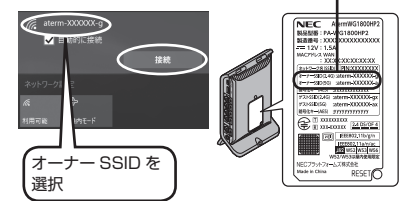

5 WPS で設定する場合は下記【手順 A】、手動 で設定する場合は下記【手順 B】で設定する

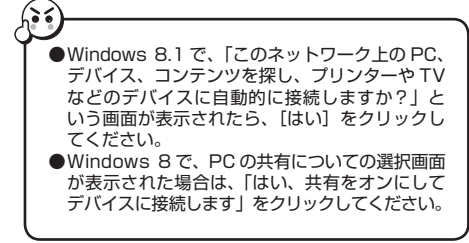

## 【手順 A】 WPS で設定する場合

※ 無線 LAN 内蔵パソコン側も WPS に対応している必 要があります。

#### ボタン押下の案内画面が表示されたら、本商 品のらくらくスタートボタン(WPS プッシュ ボタン)を長押しし、POWER ランプが緑点 滅したら放す

以降、Windows Vistaの場合は [次へ] をクリッ クし、画面にしたがってください。しばらくして接 続が完了すると、POWER ランプが約10秒間橙点 灯します。

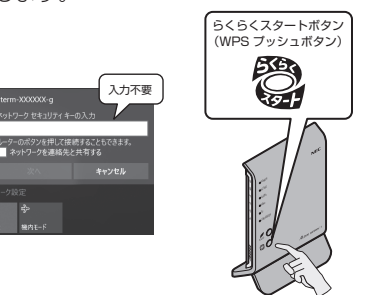

※本商品の POWER ランプが約 10 秒間赤点灯または赤 点滅した場合は設定に失敗しています。【**手順 B**】で設定 してください。

#### 【手順 B】手動で設定する場合

本商品の暗号化キー(セキュリティキー、パ スフレーズ、ネットワークキー、パスワード) を入力して [次へ] をクリックする

> 本商品の工場出荷状態の暗号化キーは、 本商品側面のラベルに記載されています。

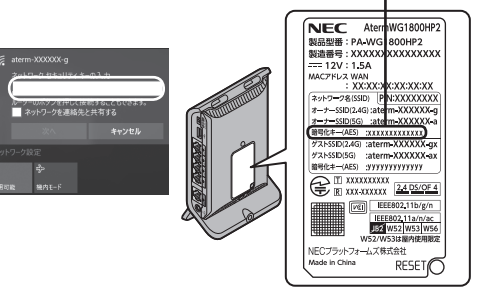

以上で Wi-Fi 接続の設定は終了です。

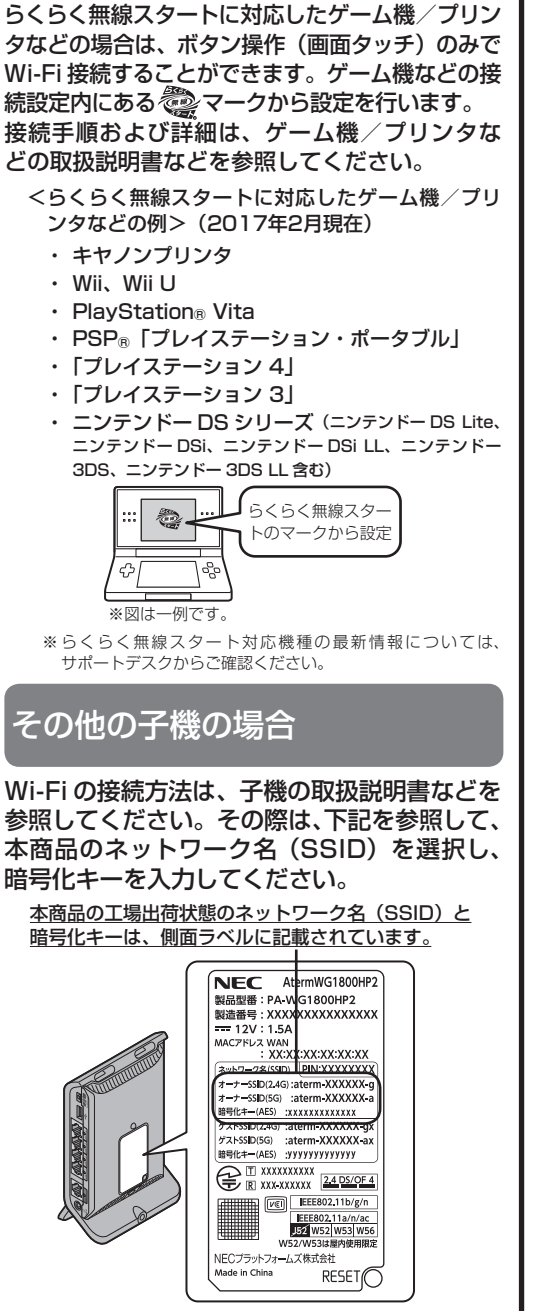

★本書では、無線 LAN アクセスポイントを親機、

らくらく無線スタートに対応した

ーム機/プリンタなどの場合

無線 LAN 端末を子機と呼びます。

#### 1 ネットワーク名 (SSID) ご利用の子機から、本商品のネットワーク名 (SSID)を選択します。

- ・オーナー SSID
- 通常はこちらを選択してください。(初期値は AES) ・ゲストSSID
- 訪問者(ゲスト)の使用を一時的に許可する場合の SSID です。(初期値は AES)ただし、使用するに は設定が必要となります。
- →工場出荷状態で Wi-Fi 機能が無効に設定されてし ます。接続するためには、クイック設定 Webの 「Wi-Fi (無線 LAN) 設定」 – 「Wi-Fi 詳細設定」の「対 象ネットワークを選択」でゲスト SSID を選択し、 Wi-Fi 機能を有効に設定する必要があります。

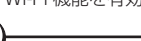

この他に IEEE802.11b のみに対応している子機(ニ ンテンドー DS など)から接続できる「WEP 専用 SSID / があります。(ゲスト SSID の末尾 2 桁を [gw] にしたものです。暗号化キーは、クイック設定 Web の「Wi-Fi (無線 LAN) 設定」–「Wi-Fi 詳細設定」 で確認できます。) 通常は、IEEE80211bのみに対応 している子機かららくらく無線スタートで接続します。

## 2 暗号化キー

(セキュリティキー、パスフレーズ、ネットワークキー、パスワード 選択したネットワーク名(SSID)で使用 している暗号化キーを入力します。工場出 荷状態の値は、半角英数字(0~9、a~f) を使用した13桁です。

- ※暗号化キーで使用されているアルファベットは、工 場出荷状態ではすべて小文字(abcdef)です。「B」  $(\breve{U}-), [G] (\breve{y}-), [I] (\mathcal{P}\mathcal{A}), [I] (\mathcal{I}\mathcal{W}), [O]$ [o] (オー) は使用していません。
- ※本商品のWEPの暗号化(セキュリティ)については、 下記を参考にしてください。 • WEP は Open System 認証を使用しています。
- キーは自動的に提供されません。また、初期値の キーインデックスは「1」です。
- IEEE802.1X は使用していません。 ・ 暗号化キーを26桁(16進数)でしか指定でき ない子機の場合は、英数字を16進数に読み替え てください。

## 読み替え方法

 英数字
 0
 1
 2
 3
 4
 5
 6
 7
 8
 9

 16進数
 30
 31
 32
 33
 34
 35
 36
 37
 38
 39

# 英数字 a b c d e f 16進数 61 62 63 64 65 66

<読み替え例> 0123456789abc →

30313233343536373839616263

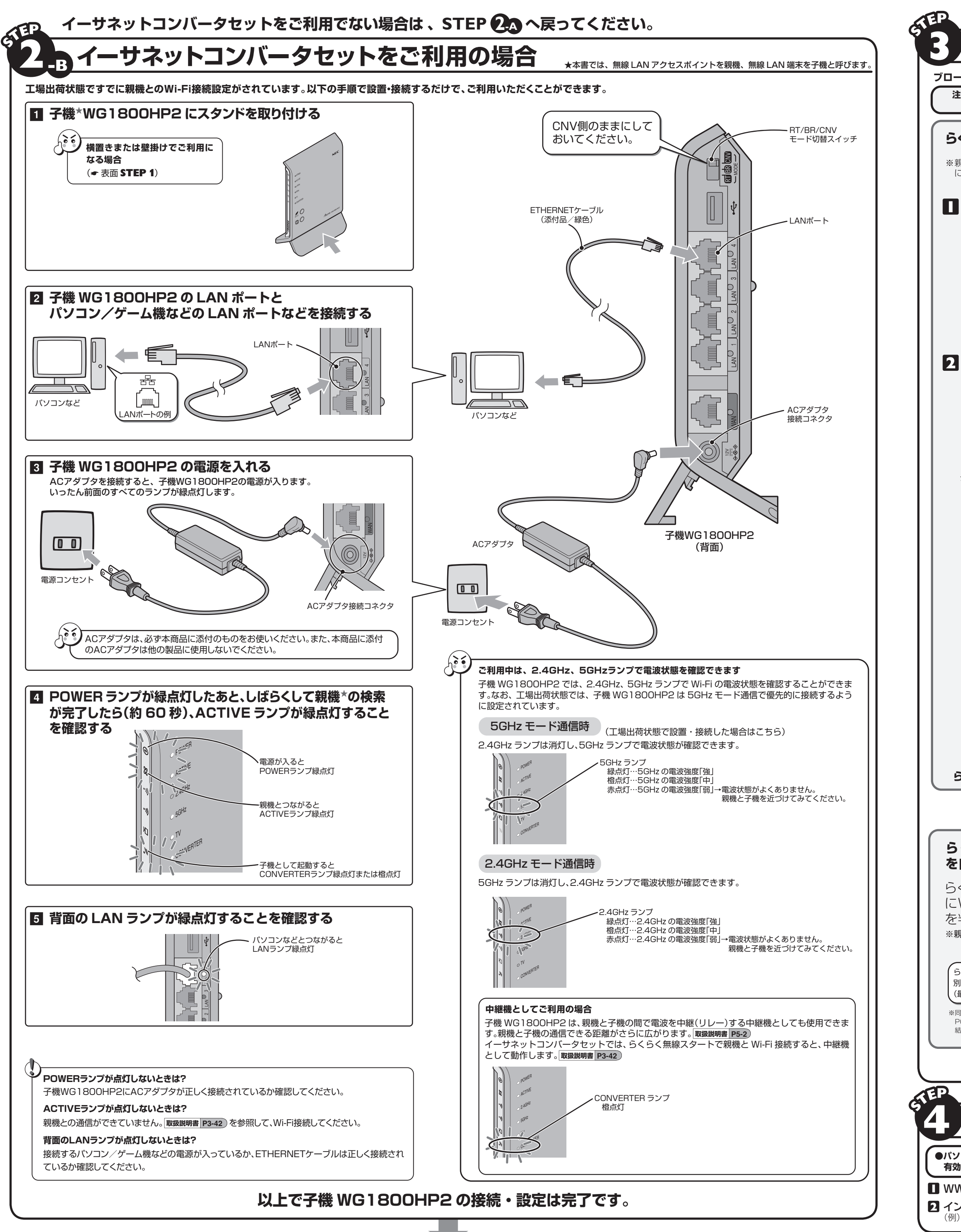

次ページ STEP Cで親機の設定を行ってください。(増設の場合は STEP ()へ)

# らくらくネットスタートでブロードバンド回線の設定をしよう

★増設の子機から接続する場合や、すでにらくらくネットスタートでの設定が完了している場合は、STEP ❹へお進みください。 ★本書では、無線 LAN アクセスポイントを親機、無線 LAN 端末を子機と呼びます。

ブロードバンドが開通したら、親機\*に動作モードを設定します。 注1:親機の WAN ポートのケーブルは差したままにしておいてください。 注2:ブロードバンドモデム(CATV モデム、ONU など)の電源をいったん切って、入れ直してくだ さい。(モデムによっては配線を変えたあと、電源を20分~24時間切っておかないと正常に動作しない場合があります。) らくらくネットスタートを起動する らくらくネットスタートの自動判別結果 自動判別が完了すると、親機のランプが下記のいずれかの状態になるので、状態ごとの手順 ※親機のRT/BR/CNVモード切替スイッチをRT側 にしてから、始めてください。 にしたがってください。 ※1 TV ランプは、Wi-Fi の接続状態によっては、緑点灯している場合があります。 **PPPoEルータモード** ローカルルータモード ブリッジモード の設定待ち 親機からACアダプタのプラグを抜いて、10秒待つ POWER 橙点滅 利和 WANポートのETHERNETケーブルは 差したままにしておく ACTIVE 緑点灯 ACTIVE 橙点灯 橙点滅 2.4GHz、5GHz 橙点滅 抜いて10秒待つ ΤV 橙点滅 CONVERTER 橙点滅 設定完了 設定完了 らくらくスタートボタンを押したまま、ACアダプタの ┃ **■** 親機からACアダプタのプラグを抜いて、10秒待つ プラグを接続し、POWER、ACTIVE、2.4GHz、 5GHz、TV、CONVERTERのランプが同時に緑点 2 親機にACアダプタを接続し、1分待つ 滅したら放す 3 WWWブラウザ(Internet Explorerなど)を起 シ クイック設定Webが開かない場合は ●長押ししたまま 動し、アドレス欄に「http://aterm.me/」または 取扱説明書 P6-6 ) 「http://192.168.10.1/」と入力して、設定画 2接続する 面「クイック設定Web」を開く ※この段階ではまだインターネットにはつながりませんが、上記URLを入力すれば、設定画面は表示できます ④ 画面にしたがって管理者パスワード(任意の文字列)を決めて、下の控え欄に記入する 管理者パスワード控え欄 ●管理者パスワードは、親機を設定する場合に必要となりますので控えておいてください。 忘れた場合は、設定画面を開くことができません。初期化してすべての設定をやり直してください。 5 手順4で控えた管理者パスワードを画面に入力し、[設定]をクリックする ボタンは押したまま30~40秒 ※「パスワード」を入力する前に「入力した文字を表示する」にチェックを入れると、入力文字が確認できます。 ※「「管理者専用設定」で「管理者専用認証スルー機能」の「使用する」にチェックすると、この画面を表示している。 端末のMACアドレスを管理者専用のMACアドレスとして本商品に登録します。登録した端末では、クイック 設定Web起動時にユーザ名・管理者/スワード入力を省略することができます。 ●同時に緑点滅したら 6 右の画面が表示された場合は、「ユーザー名」(上段)に 「admin」を、「パスワード」(下段)に手順 4 で控えた管理 者パスワードを入力し、[OK]をクリックする 7 [IPv4接続先名]に、任意の名称(プロバイダ名など)を入力する 面はWindows 10の場合の 8 接続事業者/プロバイダからの情報にしたがって 「IPv4ユーザー名」と「IPv4パスワード」を入力する ※接続事業者/プロバイダとの契約時に入手した接続情報の書類で確認し、 セキュリティ確保のため、親機の管理 ❹放す 者パスワード設定をお願いします。 文字列を間違えないように入力してください。 ※フレッツの場合は、@以降のドメインが必須です。 (あとからでも設定可能です) ※メールのユーザ名やドメイン、パスワードでは接続できません。 <設定方法> ●右記手順 3 に記載の「クイック設 **9** [IPv6トンネル対応アダプタ機能]を使用するかどうかを選択する 定Webの起動方法」を参照して ※[使用する]にチェックした場合は、[IPv6接続先名]、[IPv6ユーザー名]、 ✓ 同時に緑点滅せず、同時に橙点滅した場合は クイック設定Webを起動し、表示 [IPv6パスワード]を入力してください。 L場出荷時の状態から設定を変更している場合、らくら される管理者パスワードの初期設 10 サービス情報サイトの接続先登録を行うかどうかの選択をする くネットスタートが起動できません 定画面で管理者パスワードを設定 親機を初期化※し、手順1からやり直してください。 ※NTT東日本の「Bフレッツ」、「フレッツ・ADSL」をご利用の場合のみ選択します。 して、[設定]をクリックする ※ **取扱説明書 P7-6**参照。 ■ [設定]をクリックする ❷クイック設定Webの画面が表示 されたら、画面を閉じる らくらくネットスタートが起動します。 ACTIVEランプが緑点滅している場合は、手順 🔒 でのユーザ ACTIVE 緑点灯 名、バスワードの文字列が間違っています。 クイック設定Web 取扱説明書 P2-5 の「基本設定」-「接続先設 定」にて、修正してください 設定完了 らくらくネットスタートで回線 を自動判別する 親機のランプが下記の状態の場合は、記載の対処にしたがってください。 らくらくネットスタートで、自動的 赤点源 にWANポートに接続された回線 ACTIVE 赤点滅 を判別します。(最大数分間) 1GHz、50 赤点滅 ※親機の電源は絶対に切らないでください。 TV 赤点滅 ONVERTE 赤点滅 認識失敗 に失敗しました。 らくらくネットスタートで回線判 別中は**同時に緑点滅**します。 (最大数分間) 親機のWAN ポートとブロードバンドモデム(CATV モデム、ONU など)がケーブルで 接続されていない場合は、接続する ※同時に緑点滅したあと、しばらく(約10秒) ク ブロードバンドモデム(CATV モデム、ONU など)の電源を切ってしばらくしたら入れ POWERランプ以外が消灯してから判別 結果が出る場合があります。 ❸「らくらくネットスタートを起動する」の手順1からやり直す それでも失敗する場合は、親機の電源を切って1分待ってから入れ直し、取扱説明書 P2-9 にて 手動設定を行ってください。 🤇 右上へ進む 🖣 インターネットに接続しよう ★本書では、無線 LAN アクセスポイントを親機、無線 LAN 端末を子機と呼びます。

∕ ●パソコンのファイアウォール、ウイルスチェックのソフトをいったん停止していた場合は、 有効に戻してください。

WWWブラウザ(Internet Explorerなど)を起動する

2 インターネットのホームページを開く (例)サポートデスクの場合 http://www.aterm.jp/support/ ●インターネットに接続できないときは ▶「STEP €)らくらくネットスタートでブロードバンド回線の設定をしよう」で設定した親機の動作モードやユーザ名、パスワードなどが違ってい る場合があります。 親機を初期化≛して、もう一度、「STEP €らくらくネットスタートでブロードバンド回線の設定をしよう」の設定を行ってください。 取扱説明書 P7-6)(初期化を行うと本商品のすべての設定が工場出荷時の状態に戻りますのでご注意ください。)

それでも解決しない場合は、「トラブルシューティング」 取扱説明書 P6-2 を参照してください。

これで本商品を使用してインターネットに接続するまでの設定は完了です。さらに詳細な機能をご使用になりたい場合は、取扱説明書、およびサポートデスク (http://www.aterm.jp/support/) に公開されている「ユーザーズマニュアル」を参照してください。